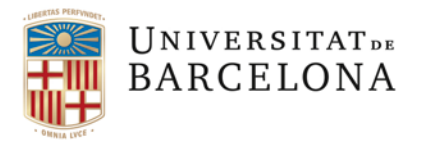

Gestió de Serveis Àrea de Tecnologies de la Informació I la Comunicació Travessera de les Corts, 131-159 08028 Barcelona +34 934 021 737 area\_tic@ub.edu www.ub.edu/iub

## Com conèixer l'adreça IP en un Windows 10

- 1. Anem a *Inici*, escollim la opció *Cercar*. A continuació escrivim *cmd* i premem *Intro*.
- 2. A la finestra de línia de comandes escrivim la instrucció ipconfig /all

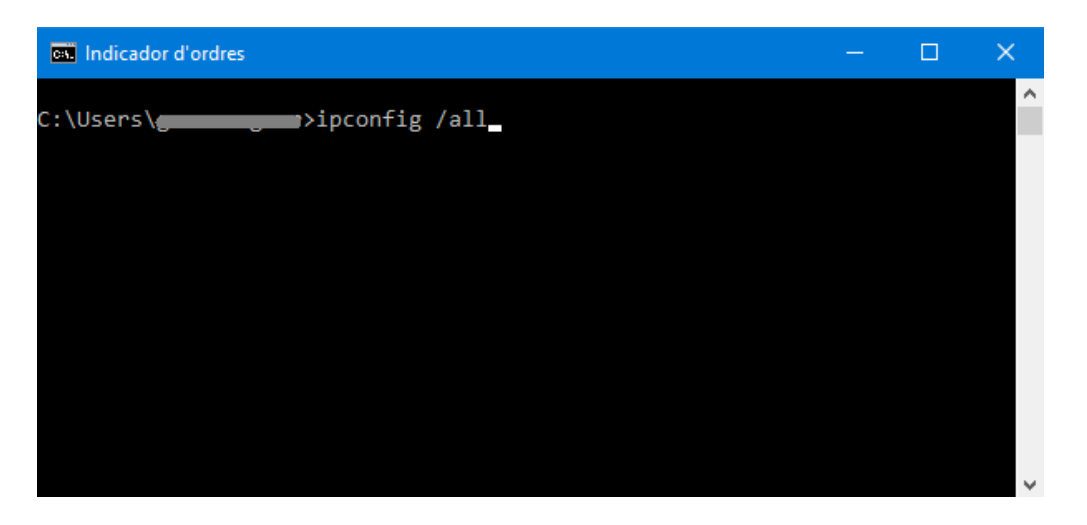

Premem la tecla Intro.

3. Apareixerà la llista de connexions. A l'apartat d'Adaptador Ethernet, trobarem l'atribut *Dirección IP* (consta de quatre nombres entre 0 i 255 separats per punts).

| 🔤 Indicador d'ordres 🦳 —                                                                                                    | × |
|----------------------------------------------------------------------------------------------------|---|
| Adaptador de Ethernet Ethernet:                                                                                                    | ^ |
| Sufijo DNS específico para la conexión :<br>Descripción : Intel(R) 82579V Gigabit Network Connection<br>Dirección física : Sí<br>DHCP habilitado : sí<br>Configuración automática habilitada : sí<br>Dirección IPv4 : 161.116 |   |
| Servidor DHCP                                                                                                    |   |
| NetBIOS sobre TCP/IP habilitado                                                                                                    | ~ |

A la xarxa de la UB, els sis primers dígits d'aquest paràmetre són 161.116.